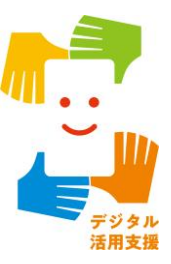

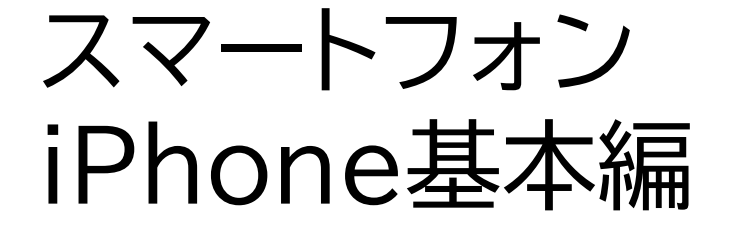

# iPhoneの基礎・ アクセシビリティ設定に ついて知ろう

令和7年4月

### 1. iPhoneの各部名称と電源操作

目次

| 1-A 本体各部の名称【ホームボタンのある機種】P2            |
|---------------------------------------|
| 1-B 本体各部の名称【ホームボタンのない機種】P3            |
| 1-C 本体各部の名称【全機種共通】P4                  |
| 1-D 電源の入れ方【ホームボタンのある機種】P5             |
| 1-E 電源の入れ方【ホームボタンのない機種】P8             |
| 1-F 電源の切り方【ホームボタンのある機種】P11            |
| 1-G 電源の切り方【ホームボタンのない機種】P13            |
| 1-H ホーム画面に戻るには【ホームボタンのある機種】P15        |
| 1-Ⅰ ホーム画面に戻るには【ホームボタンのない機種】・・・・・・・P16 |
| 2.アクセシビリティ設定                          |
| 2-A 文字のサイズと太さの調整                      |
| 2-B 画面の色を反転······P27                  |

- 2-C 画面の拡大(ズーム機能)…………P32
- 2-D 画面の明るさを調整………P35

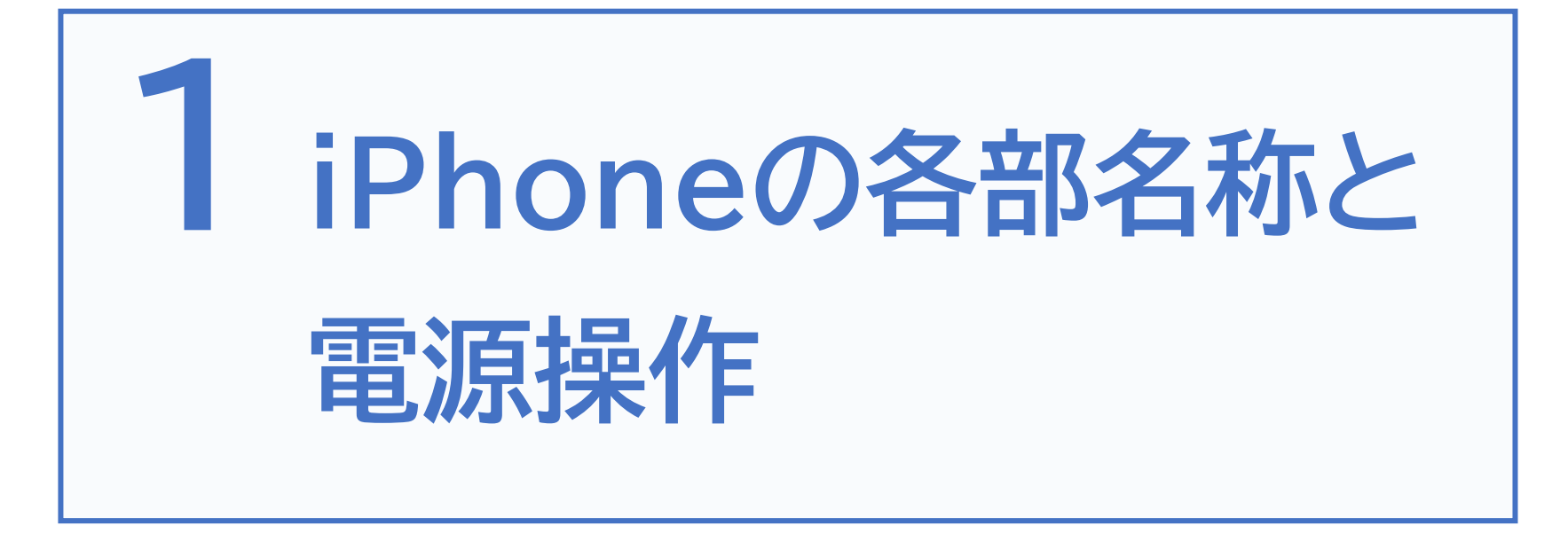

アイフォンの主要なボタンやスイッチの位置と名称に関する ご説明です。

## 本体各部の名称【ホームボタンのある機種】

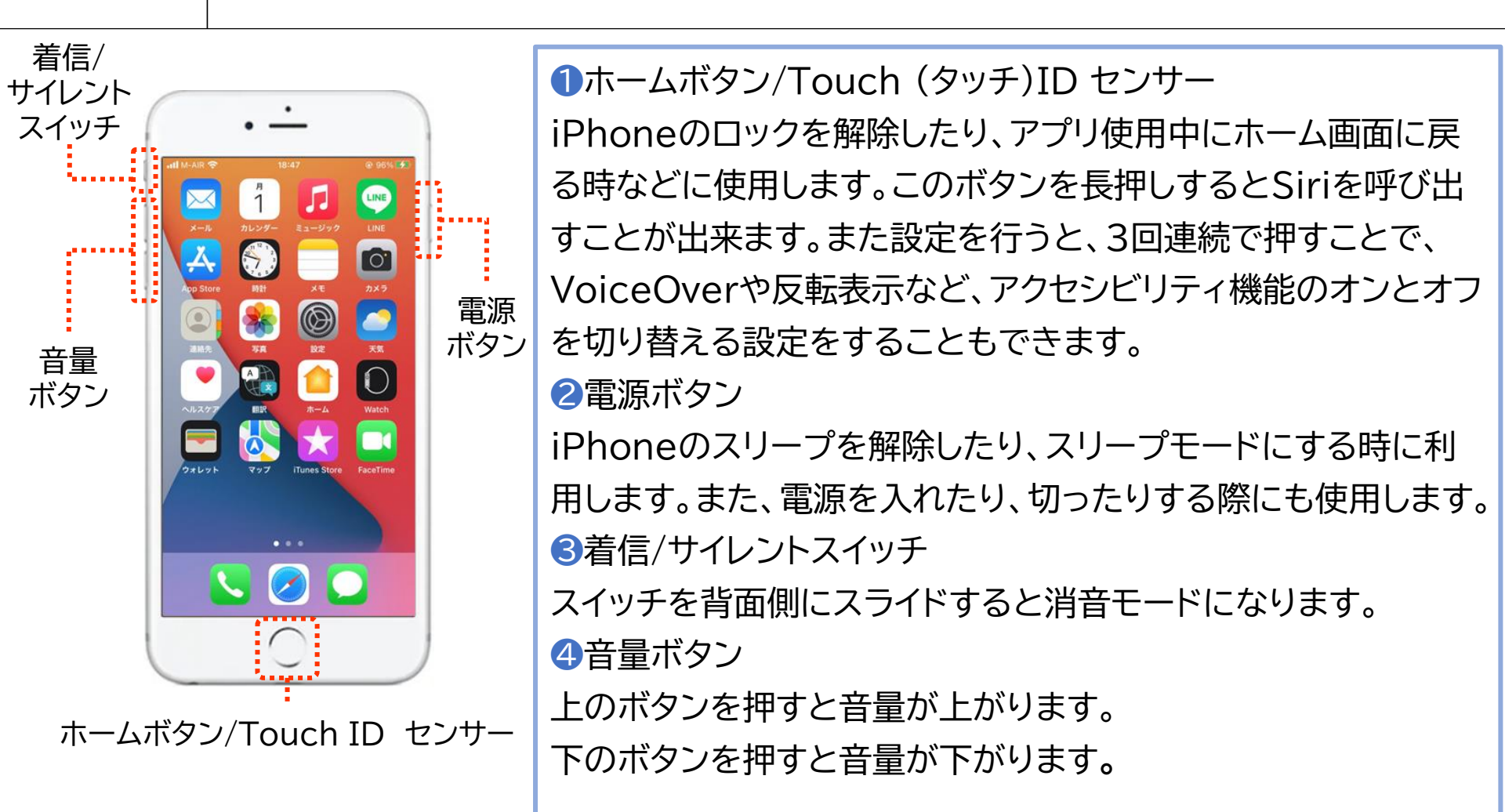

#### 【スリープモード】

**1-A** 

スリープモードにすると、画面が消えて、意図しないタッチ操作や余計なバッテリーの 消費を抑えられます。数分操作しなければ、自動的にスリープモードに移ります。スリー プモードの状態で、もう一度電源ボタンを軽く押すと、スリープモードが解除できます。

## 本体各部の名称【ホームボタンのない機種】

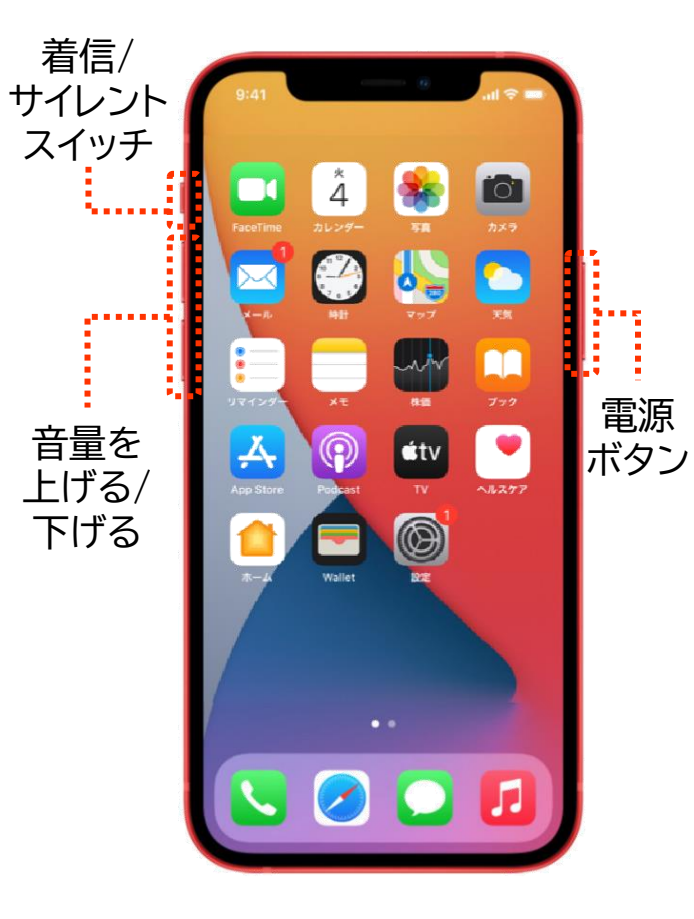

1-B

●電源ボタン

iPhoneのスリープモードを解除したり、スリープ状態にする 時に利用します。このボタンを長押しするとSiriを呼び出すこ とが出来ます。また、音量を上げる/下げるボタンのいずれか と同時に押すことで電源を切る際にも使用します。設定を行う と、3回連続で押すことで、VoiceOverや反転表示など、アク セシビリティ機能をオンオフする設定も可能です

3音量ボタン

上のボタンで音量を上げます。下のボタンで音量を下げます

#### 1-C

## 本体各部の名称【全機種共通】

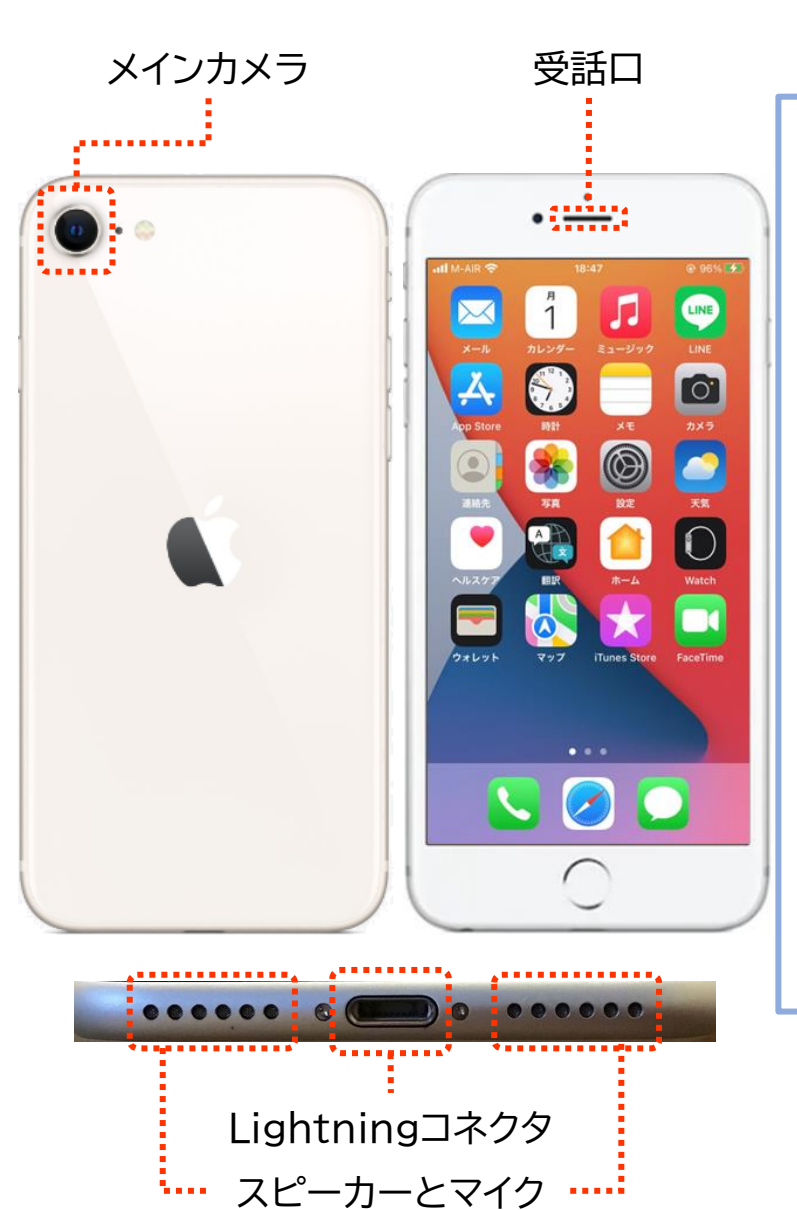

①メインカメラ 指で触れると出っ張った円形の突起です。テレビ電 話や写真の撮影、視覚障害者向けの画像認識アプリ を利用する際に使用します。 2Lightning(ライトニング)コネクタ 充電ケーブルや専用のイヤホンを接続する場所です。 3スピーカーとマイク マイクは電話の送話口として使用されますので、 指や手で塞がないようにしましょう。 ④受話□(イヤースピーカー) 指先で触れると横に細長い隙間のようになっていま す。通話の際はここから相手の声が聞こえます。

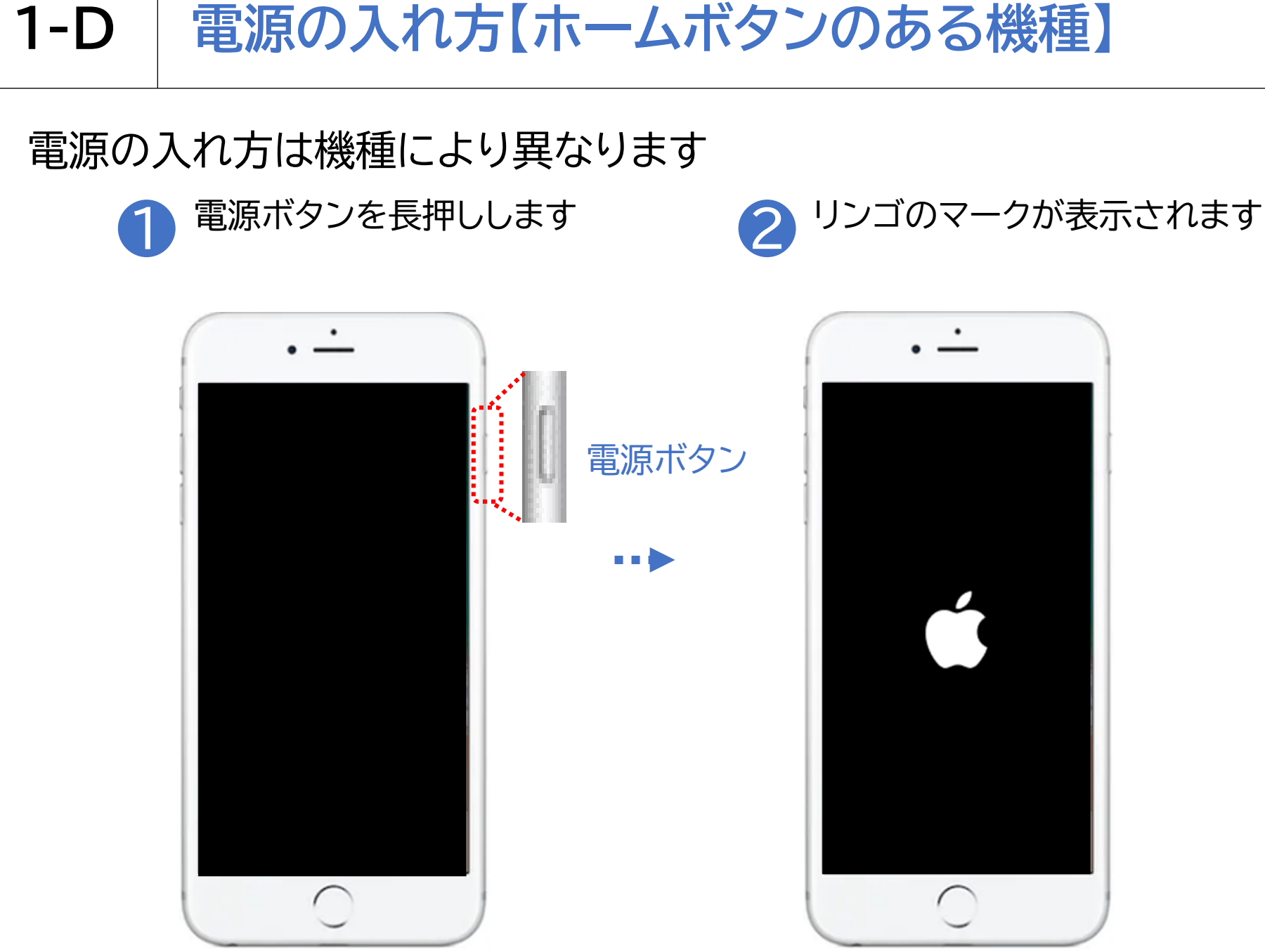

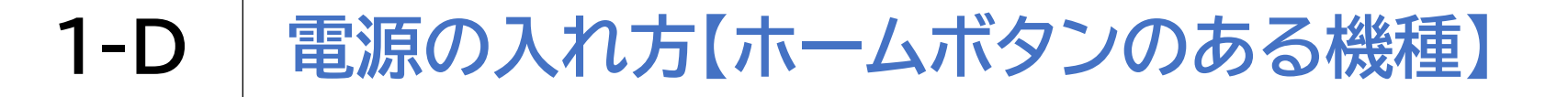

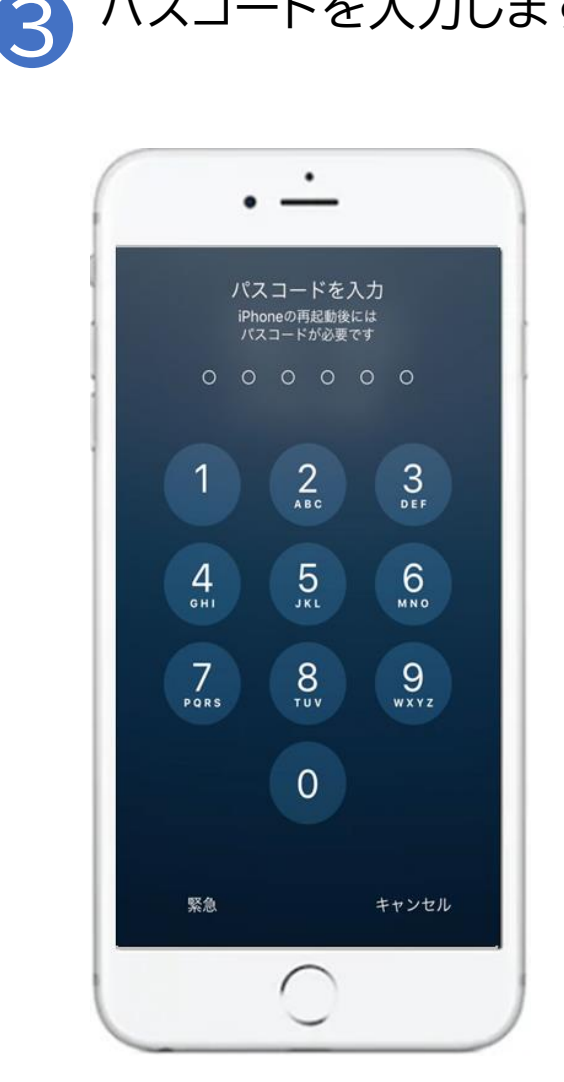

パスコードを入力します

※パスコードを設定しない 場合はホームボタンを押すこと でホーム画面に移動します ただしセキュリティの面から おすすめしません

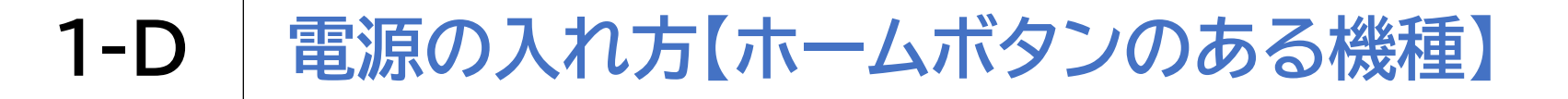

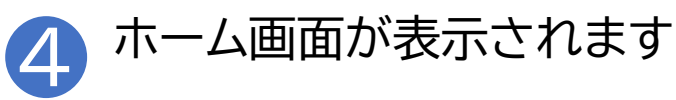

VoiceOverを使用している 場合は、ホーム画面左上の アイコン名を読み上げます

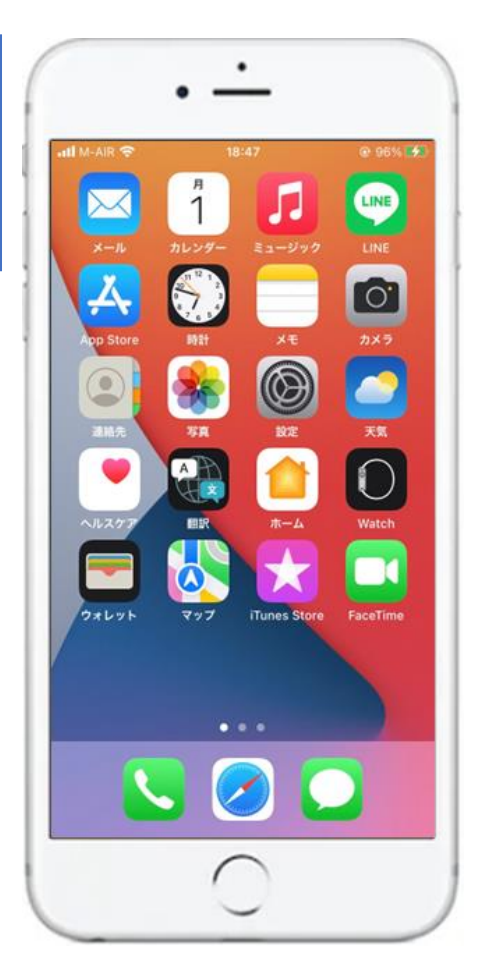

※電源を入れ直した場合や iPhoneの更新による再起動 後は、タッチID(指紋認証)を 登録していてもパスコードの 入力が必要です

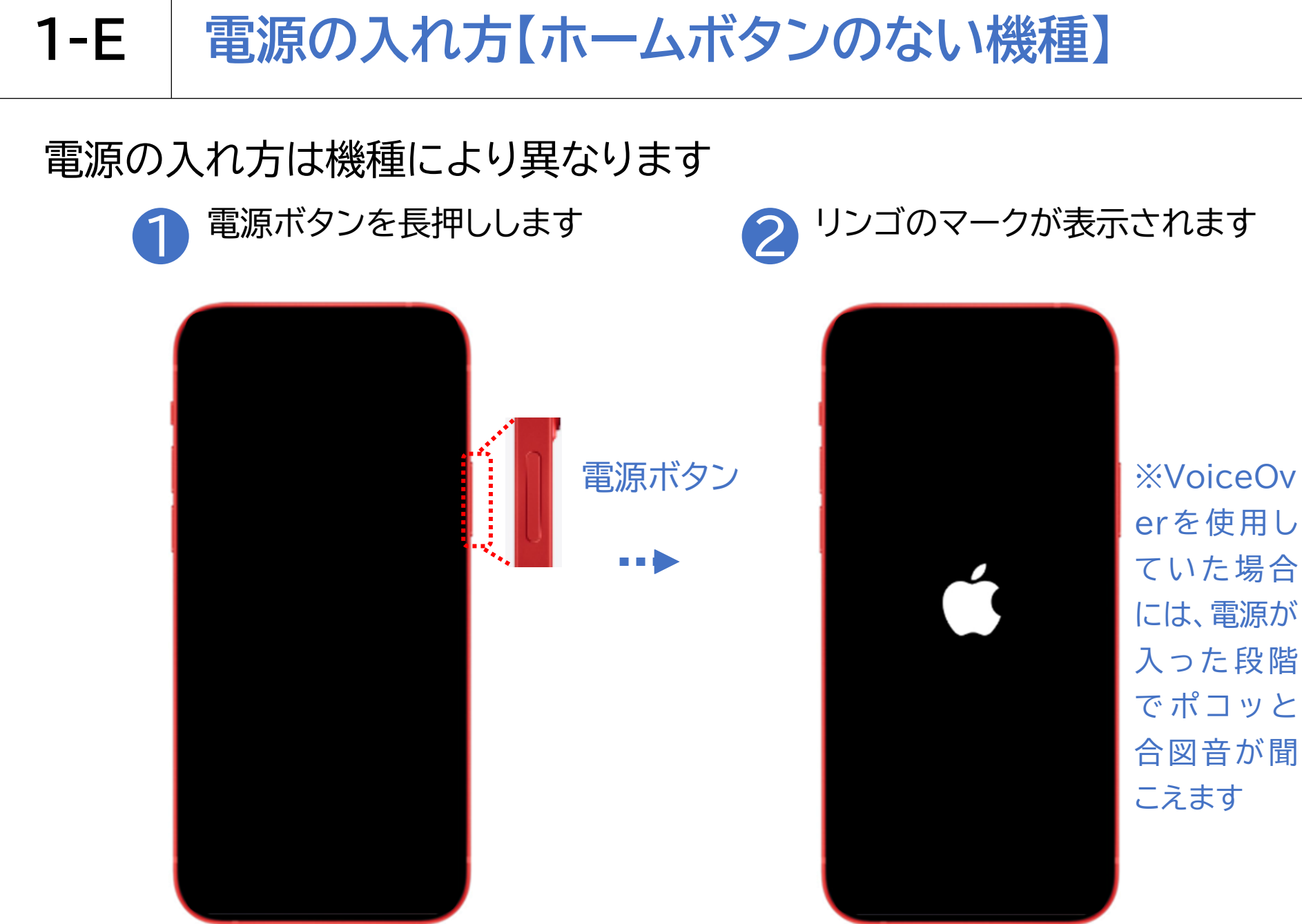

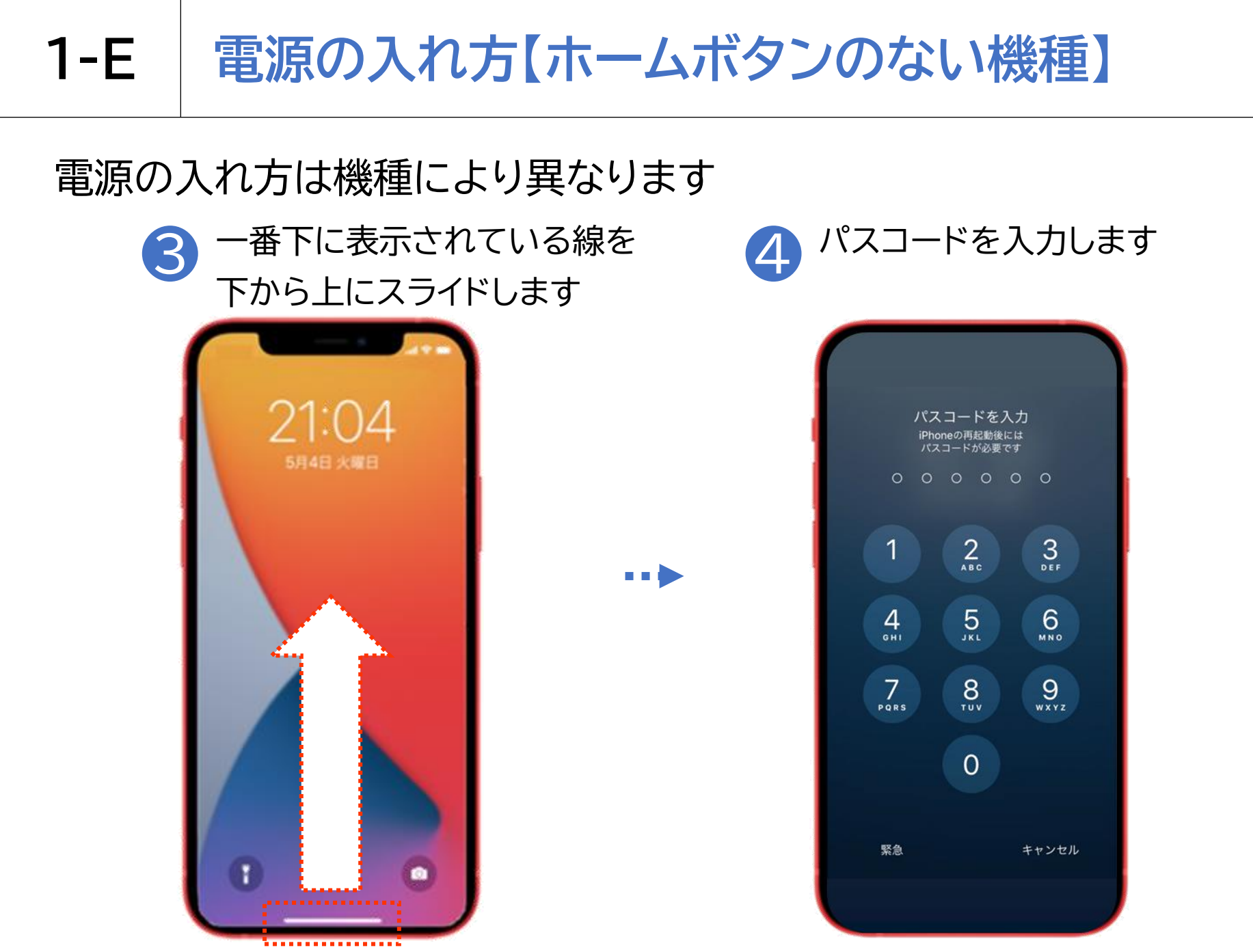

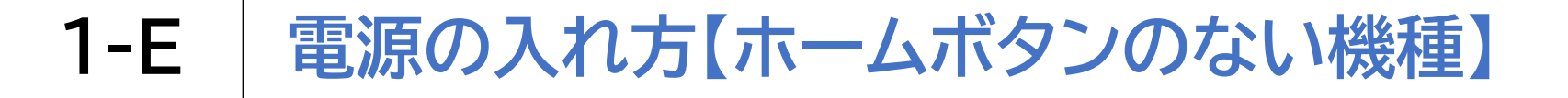

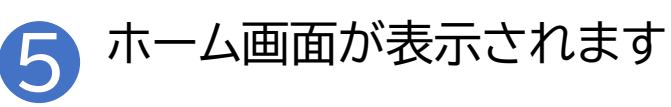

VoiceOverを使用している 場合は、ホーム画面左上の アイコン名を読み上げます

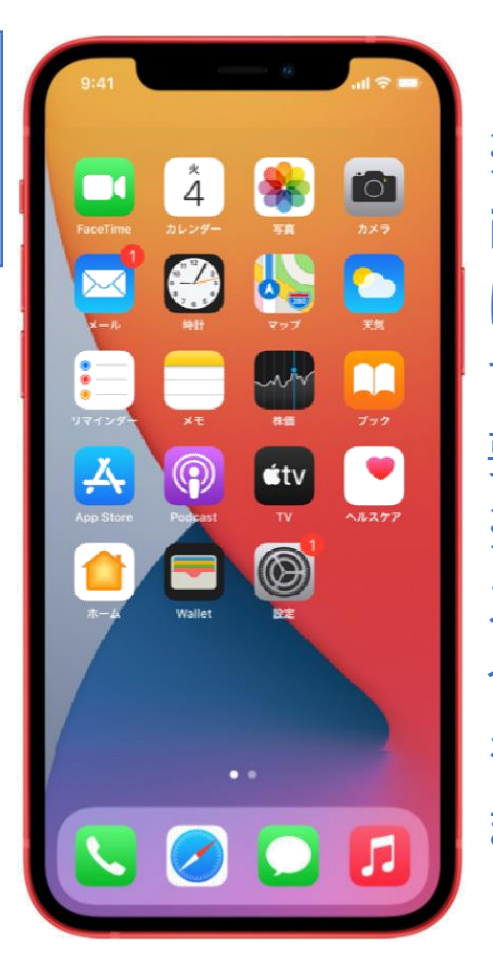

※電源を入れ直した場合や iPhoneの更新による再起動後 は、フェイスID(顔認証)を登録し ていてもパスコードの入力が必 要です ※購入直後はパスコードやフェイ スIDが無効に設定されている場 合があります。このときは、電源 を入れると、ホーム画面に移行し ます

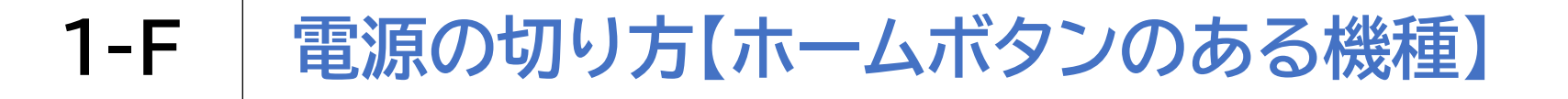

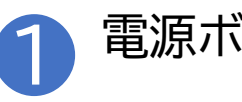

電源ボタンを長押しします

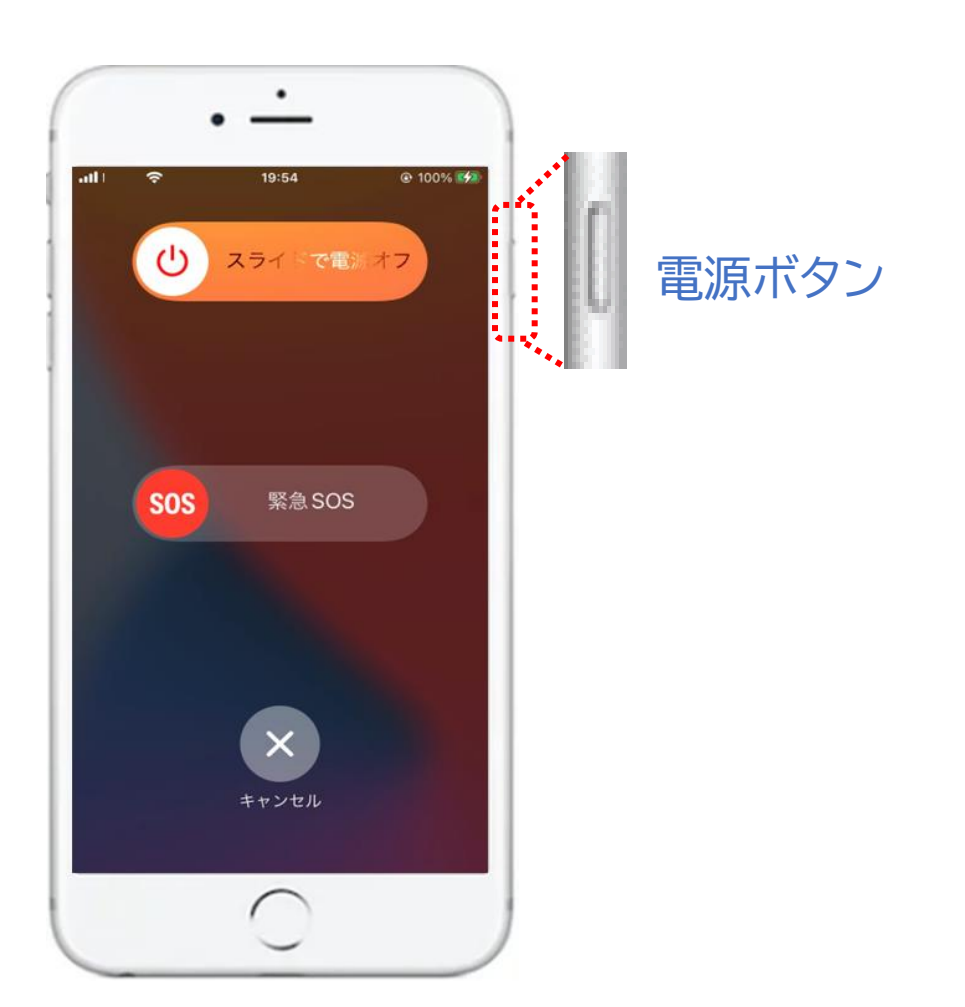

## 1-F 電源の切り方【ホームボタンのある機種】

#### 電源の入れ方は機種により異なります

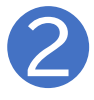

VoiceOverを使用していない場合は、画面上の「スライドで電源 オフ」と書かれた箇所を左から右にスライドすると電源が切れます

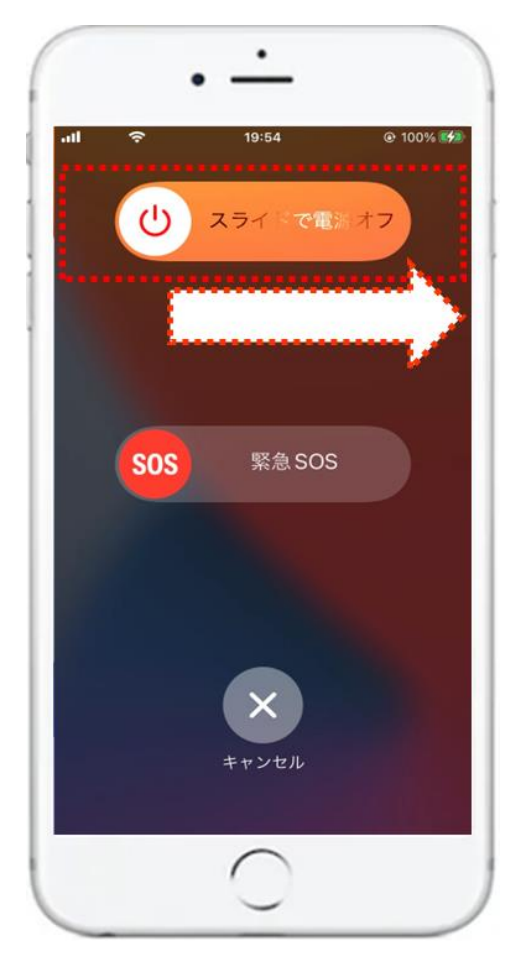

※VoiceOverを使用してい る場合、「スライドで電源オ フ」と聞こえたら、画面中央を ダブルタップします ※VoiceOverの読み上げ位 置がずれている場合があり ますので、その場合はタッチ 操作か左右のスワイプ操作で 「スライドで電源オフ」に合わ せてからダブルタップしてく ださい

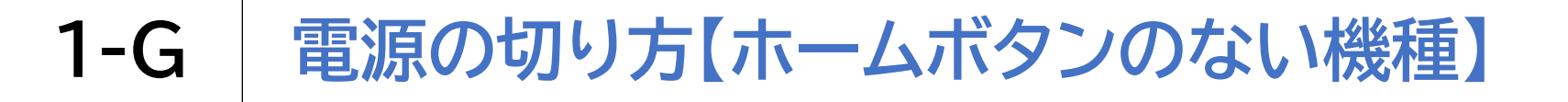

本体右側面の上の方にある電源ボタンと、左側面にある 音量ボタンの上下いずれかのボタンを同時に長押しします

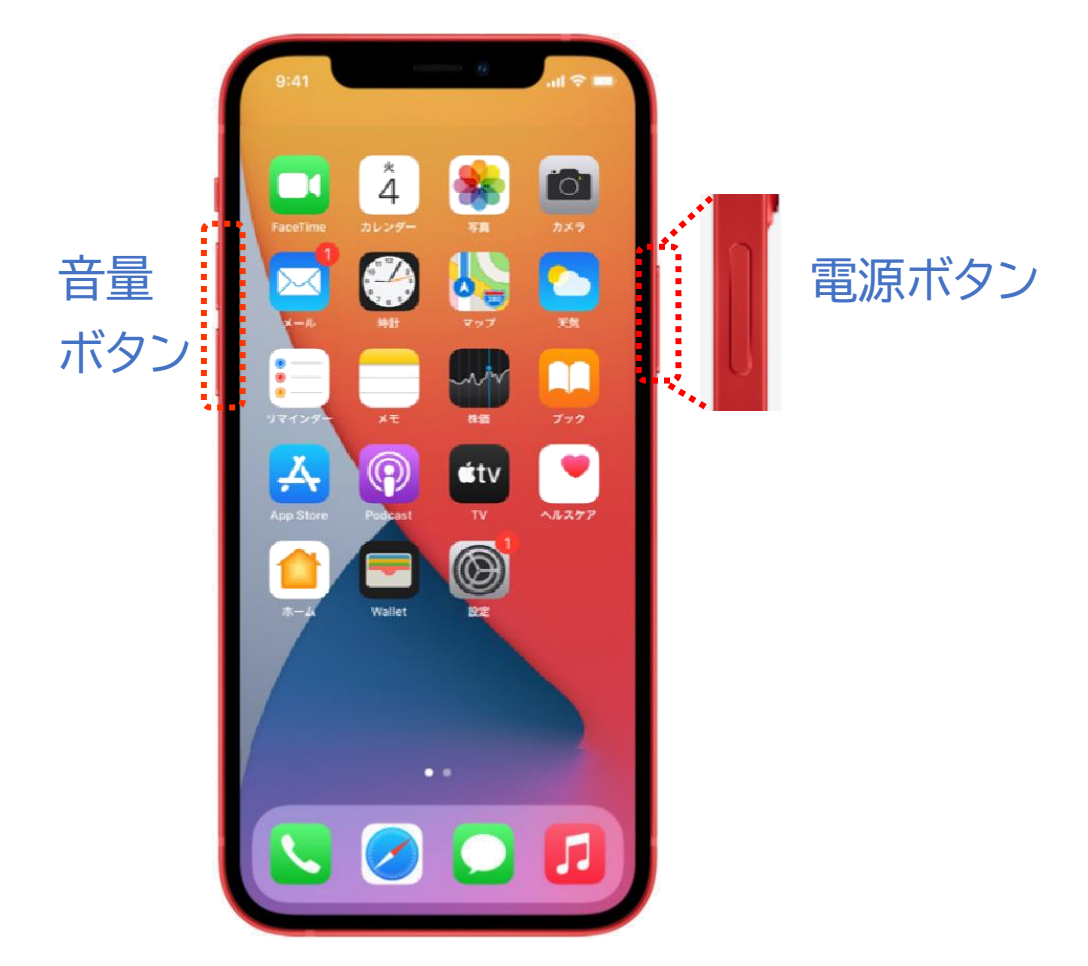

## 1-G 電源の切り方【ホームボタンのない機種】

#### 電源の入れ方は機種により異なります

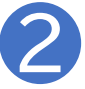

VoiceOverを使用していない場合は、画面上の「スライドで電源オフ」と 書かれた箇所を左から右にスライドすると電源が切れます

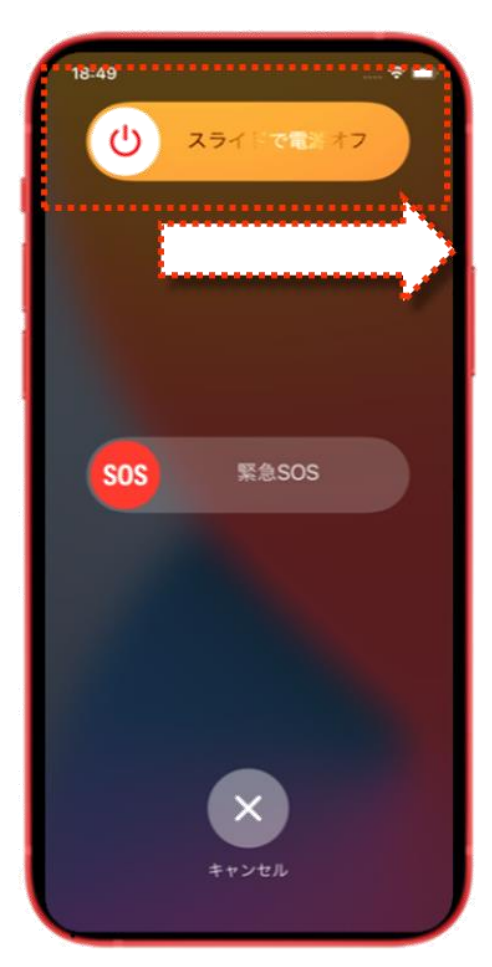

※VoiceOverを使用している 場合、「スライドで電源オフ」と 聞こえたら画面中央をダブル タップします ※VoiceOverの読み上げ位 置がずれている場合がありま すので、その場合はタッチ操作 か左右のスワイプ操作で「スラ イドで電源オフ」に合わせてか らダブルタップしてください

## 1-H ホーム画面に戻るには【ホームボタンのある機種】

ホームボタンを押す

➡ホーム画面に戻ります (戻ると効果音が鳴ります) ホーム画面が何ページもある場合は、 最後に開いていたページに戻ります。

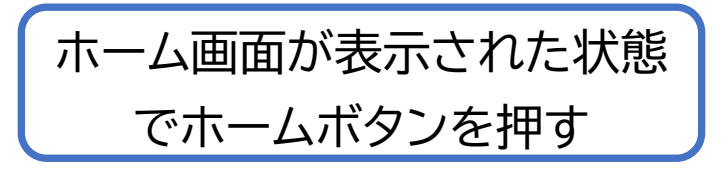

➡必ず1ページ目のホーム画面に戻ります。 (効果音が鳴ったあと、音声で「ホーム」とガイ ドがあります)

※なお、ホームボタンを連続で押す場合は、1秒程度の間隔を開けましょう

2回以上素早くホームボタンを押すと、後で説明する「開いているアプリを一覧で見る ことができる状態(アプリスイッチャー)」や「ショートカット」の機能が立ち上がる場合 があります。その場合は再度ホームボタンを押すと、もとのホーム画面に戻ります。

## 1-I ホーム画面に戻るには【ホームボタンのない機種】

画面のいちばん下、本体の下 の縁から画面中央に向かって 1本指でスライドしていく ➡中心に近づくにしたがって音程が上がりながら 「ポン ポン ポン」と最大3回の効果音が鳴ります。 このうち「ポン ポン」と2回鳴ったところで画面から 指を離すと、効果音が鳴りホーム画面に戻ります。 ホーム画面が何ページもある場合は、最後に開いて いたページに戻ります。

ホーム画面が表示された状態 で上記と同じ動作をする ➡必ず1ページ目のホーム画面に戻ります。
(この時は効果音が鳴ったあと、音声で「ホーム」とガイドがあります)

※「ポン ポン」という音が鳴らず、うまくいかなかった場合は、ホーム画面にあるアプリ の名前などを読み上げますが、画面に1本指で触れている限りは、勝手に何かが実行さ れることはありません あわてず、画面から指を離し、再度やってみましょう

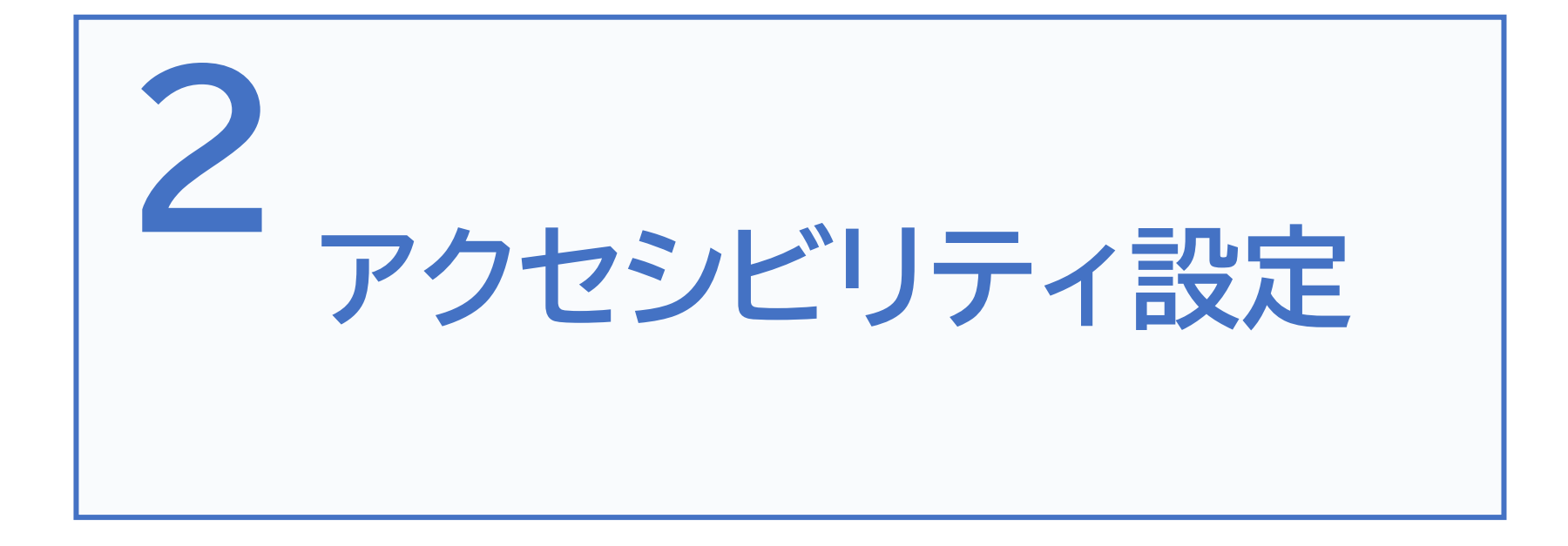

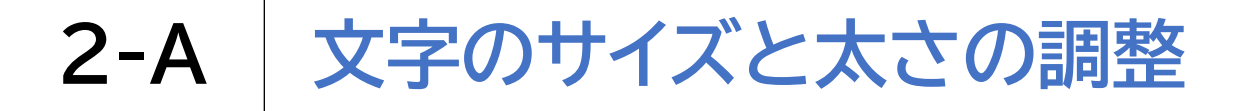

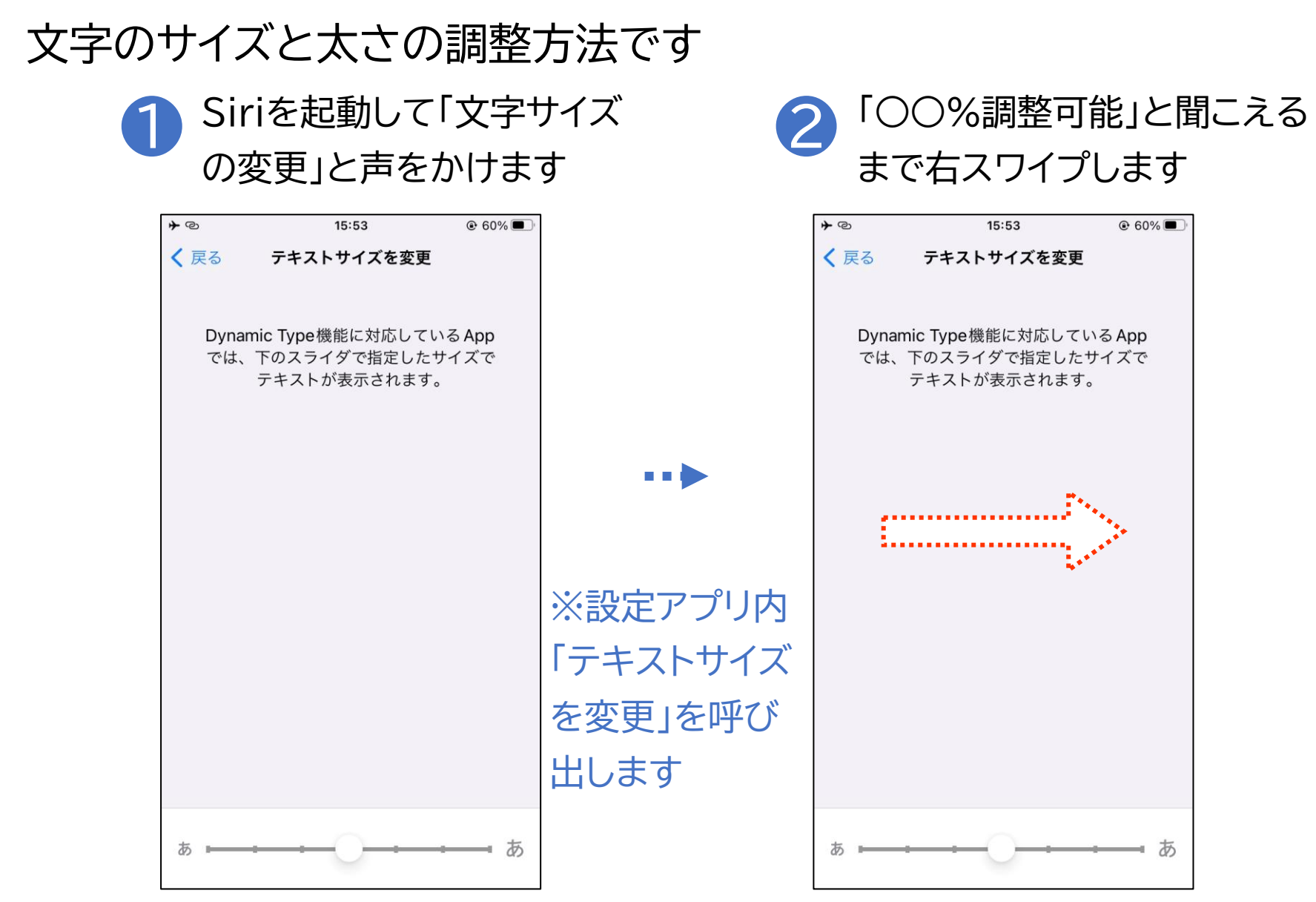

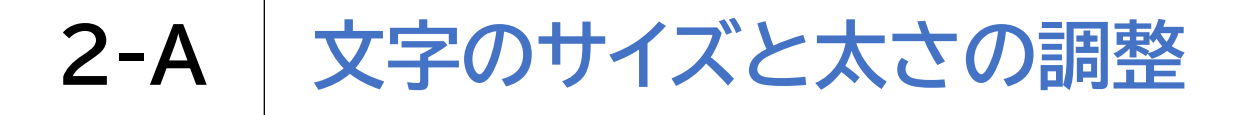

#### 文字のサイズと太さの調整方法です

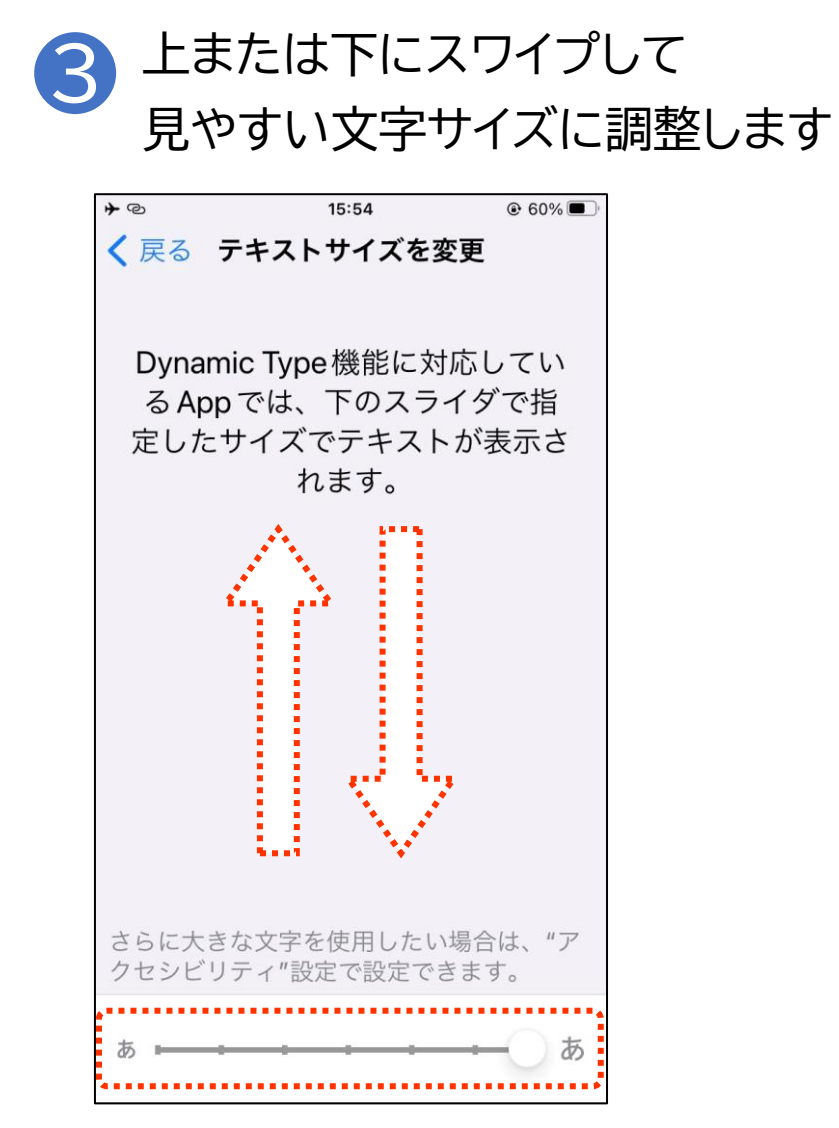

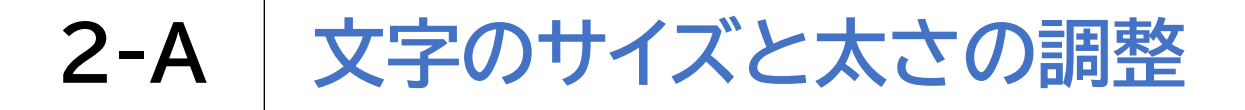

さらに文字を太く、大きくする場合の操作方法です ※一部のアプリではこの 設定が反映されません ひ 設定アプリを開きます 2 「アクセシビリティ」と読み上げ るまで右スワイプします

| <b>≁</b> © | 15:54           | € 60%         ■ | ※ Siriを記動して | その         | 15:54           | € 60%         ■         • |
|------------|-----------------|-----------------|-------------|------------|-----------------|---------------------------|
|            | 設定              |                 |             |            | 設定              |                           |
| $\bigcirc$ | 一般              | >               | 「設定アプリを開    | $\Diamond$ | 一般              | >                         |
|            | コントロールセンター      | >               | いて」と声をかけ    |            | コントロールセンター      | >                         |
| AA         | 画面表示と明るさ        | >               | ても構いません     | AA         | 画面表示と明るさ        | >                         |
|            | ホーム画面           | >               |             |            | ホーム画面           | >                         |
| Ť          | アクセシビリティ        | >               |             |            | アクセシビリティ        | >                         |
|            | 壁紙              | >               |             |            | 壁紙              | >                         |
|            | Siriと検索         | >               |             |            | Siriと検索         | >                         |
|            | Touch ID とパスコード | >               |             |            | Touch ID とパスコード | >                         |
| SOS        | 緊急SOS           | >               |             | sos        | 緊急 SOS          | >                         |
| ۲          | 接触通知            | >               |             | ۲          | 接触通知            | >                         |
|            | バッテリー           | >               |             |            | バッテリー           | >                         |
|            | プライバシーとセキュリティ   | >               |             |            | プライバシーとセキュリティ   | >                         |
|            |                 |                 |             |            |                 |                           |

20

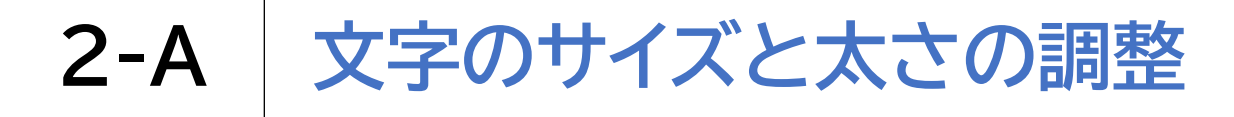

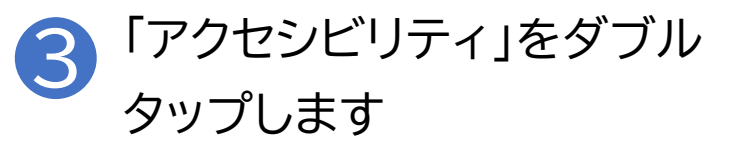

| <b>*</b> @ | 15:54           | € 60% ■ |
|------------|-----------------|---------|
|            | 設定              |         |
| Ø          | 一般              | >       |
|            | コントロールセンター      | >       |
| AA         | 画面表示と明るさ        | >       |
|            | ホーム画面           | >       |
|            | アクセシビリティ        | >       |
|            | 壁紙              | >       |
|            | Siriと検索         | >       |
|            | Touch ID とパスコード | >       |
| sos        | 緊急 SOS          | >       |
| ۲          | 接触通知            | >       |
| Ì          | バッテリー           | >       |
| <b>U</b>   | プライバシーとセキュリティ   | >       |
|            |                 |         |

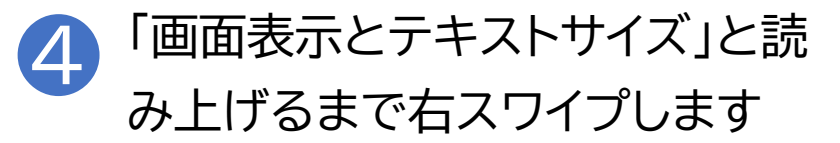

| <b>≁</b> © | 15:54        | <ul><li>● 60</li></ul> | )% 🔳 |
|------------|--------------|------------------------|------|
| く設定        | アクセシビリティ     |                        |      |
| 視覚サ        | ポート          |                        |      |
| đ          | VoiceOver    | オフ                     | >    |
| $\bigcirc$ | ズーム          | オン                     | >    |
| AA         | 画面表示とテキストサイズ |                        | >    |
|            | 動作           |                        | >    |
| Ð          | 読み上げコンテンツ    |                        | >    |
| Ø          | バリアフリー音声ガイド  | オフ                     | >    |
| 身体機        | 能および操作       |                        |      |
| <b>N</b>   | タッチ          |                        | >    |
| 88         | スイッチコントロール   | オフ                     | >    |
| <b>Ø</b>   | 音声コントロール     | オフ                     | >    |
|            | ホームボタン       |                        | >    |
|            | 近くのデバイスを操作   |                        | >    |

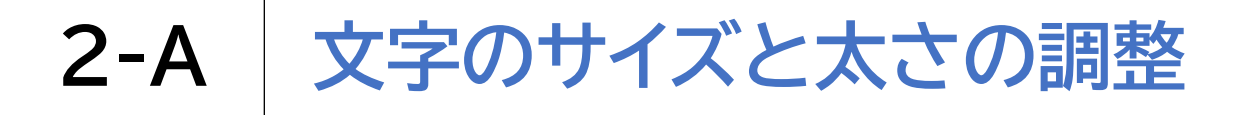

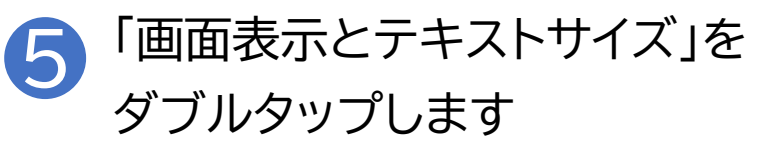

| <b>≁</b> @ | 15:54        |    | 0% 🔳 |
|------------|--------------|----|------|
| く設定        | アクセシビリティ     |    |      |
|            |              |    |      |
| 視覚サ        | ポート          |    |      |
| đ          | VoiceOver    | オフ | >    |
| ٢          | ズーム          | オン | >    |
| AA         | 画面表示とテキストサイズ |    | ×    |
|            | 動作           |    | >    |
| P          | 読み上げコンテンツ    |    | >    |
| Ø          | バリアフリー音声ガイド  | オフ | >    |
| 身体機        | 能および操作       |    |      |
|            | タッチ          |    | >    |
| 88         | スイッチコントロール   | オフ | >    |
| Ø          | 音声コントロール     | オフ | >    |
|            | ホームボタン       |    | >    |
|            | 近くのデバイスを操作   |    | >    |

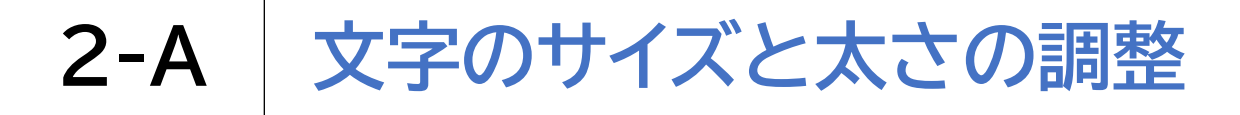

「文字を太くする」をダブル タップし設定をオンにします

| <b>≁</b> @         | 15:55                      | € 60%                |
|--------------------|----------------------------|----------------------|
| 🔇 戻る 🛛 画面          | 面表示とテキストサ                  | イズ                   |
| 文字を太く              | する                         |                      |
| さらに大き              | な文字                        | オフ >                 |
| ボタンの形              |                            | $\bigcirc \circ$     |
| オン/オフラ             | マン                         |                      |
| 透明度を下し             | げる                         | $\bigcirc \circ$     |
| 文字を判読しや<br>ぼかしの度合い | すくするために、一部の<br>を低減してコントラスト | ○背景の透明度と<br>◇を調整します。 |
| コントラス              | トを上げる                      | $\bigcirc \circ ]$   |
| アプリケーショ<br>トラストを上げ | ンの前景色と背景色との<br>ます。         | )間のカラーコン             |
| カラー以外              | で区別                        | $\bigcirc$           |
| カラーのみに依<br>て、ほかの方法 | 存するインターフェイス<br>で情報を伝えます。   | 、項目を置き換え             |
| 反転(スマ・             | -ト)                        | $\bigcirc \circ$     |
| "反転(スマー)           | ト) "は画面の色を反転し              | ,ますが 画像              |

※最初に「文字を太くする、 オフ」と読み上げます ※すでにオンの状態であれ ば変更の必要はないため 「文字を太くする、オン」の 後のダブルタップは 必要ありません

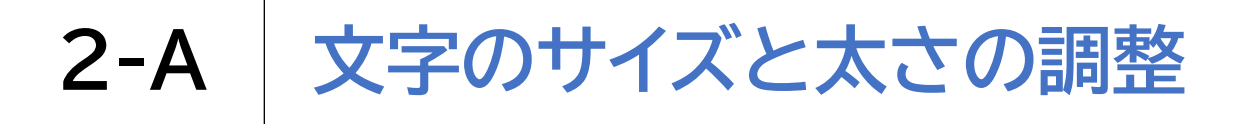

"反転(スマート)"は画面の色を反転しますが、画像

#### さらに文字を太く、大きくする場合の操作方法です

「さらに大きな文字」と読み上げ 「さらに大きな文字」をダブル 8 るまで右スワイプします タップします +0 15:55 +0 15:55 ※「さらに大きな 画面表示とテキストサイズ く 戻る 画面表示とテキストサイズ く 戻る 文字、オン」と読み 上げた場合は、設 文字を太くする 文字を太くする さらに大きな文字 オフ> 定の変更は必要あ さらに大きな文字 オフ > ボタンの形 ボタンの形 りません オン/オフラベル オン/オフラベル 透明度を下げる 透明度を下げる 文字を判読しやすくするために、一部の背景の透明度と 文字を判読しやすくするために、一部の背景の透明度と ぼかしの度合いを低減してコントラストを調整します。 ぼかしの度合いを低減してコントラストを調整します。 コントラストを上げる コントラストを上げる アプリケーションの前景色と背景色との間のカラーコン アプリケーションの前景色と背景色との間のカラーコン トラストを上げます。 トラストを上げます。 カラー以外で区別 カラー以外で区別 カラーのみに依存するインターフェイス項目を置き換え カラーのみに依存するインターフェイス項目を置き換え て、ほかの方法で情報を伝えます。 て、ほかの方法で情報を伝えます。 反転(スマート) 反転(スマート)

"反転(スマート)"は画面の色を反転しますが、画像

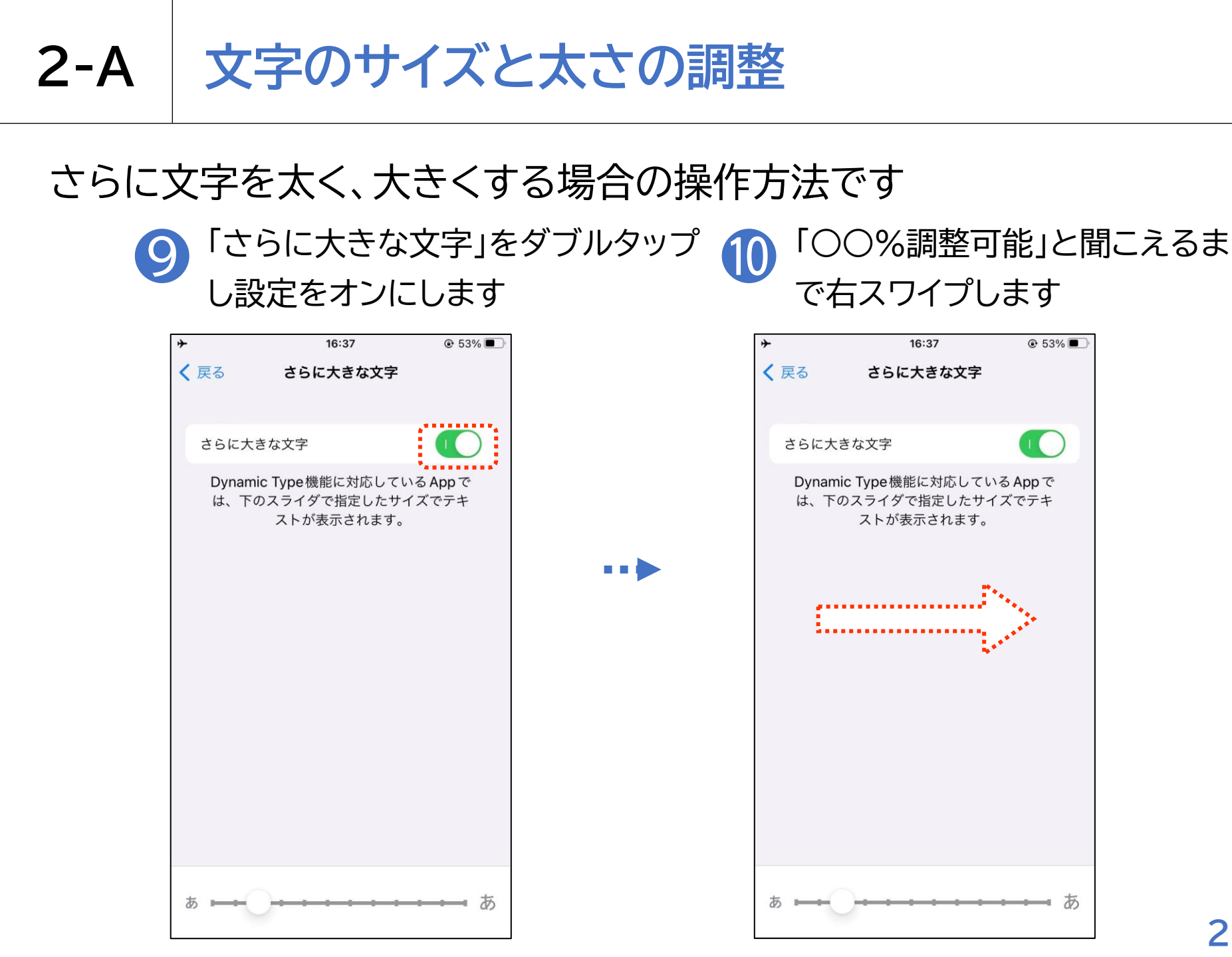

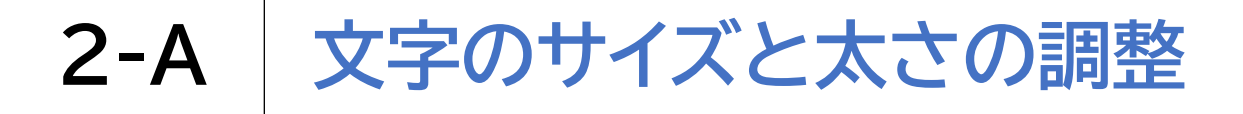

上または下にスワイプして 見やすい文字サイズに調整します

| ★ <sup>®</sup> 15:55 <sup>®</sup> 60% ■ く 戻る さらに大きな文字                        | ※二の設定変再後け 最初に紹介                                                                                   |
|------------------------------------------------------------------------------|---------------------------------------------------------------------------------------------------|
| さらに大きな 🕜<br>文字                                                               | 、この設定変更後は、最初に相対<br>した方法でも最大の文字サイズま<br>で選ぶことが可能になります                                               |
| Dynamic Type 機能<br>に対応している App<br>では、下のスライダ<br>で指定したサイズで<br>テキストが表示され<br>ます。 | ※「文字を太くする」の設定は、<br>Siriでも行うことが出来ますが反<br>応が不安定になる場合があります<br>また、「さらに大きな文字」の設定<br>は、今のところSiriでは行えません |
| ぁ <u></u> ぁ                                                                  | 20                                                                                                |

26

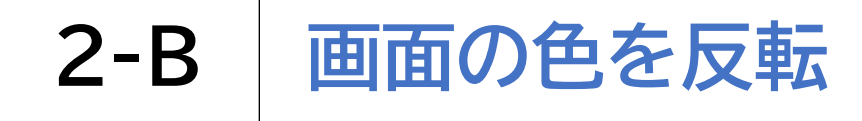

#### Siriを使用して、画面の色を反転させる方法です

#### 1 Siriを起動して「色を反転を オン」と声をかけます

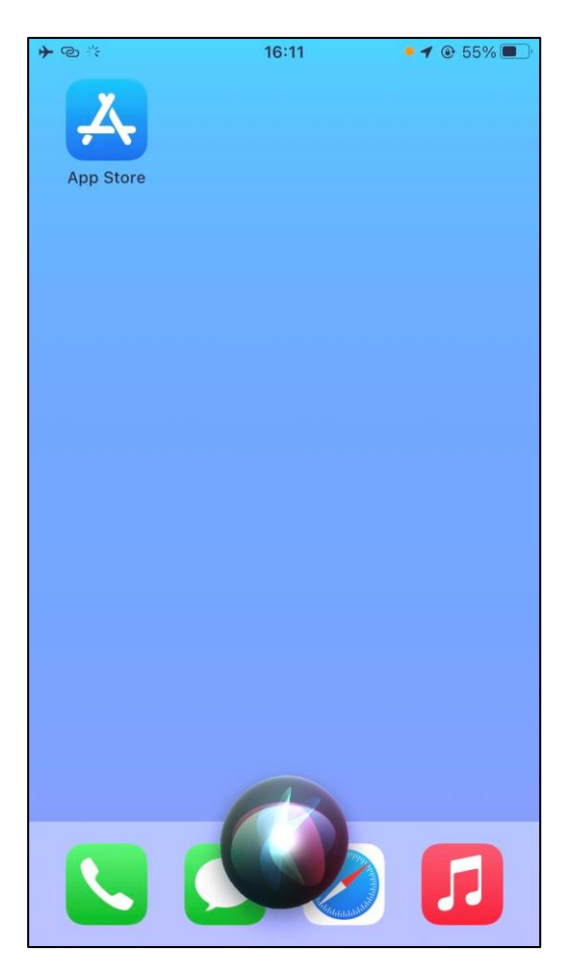

2 ホームボタン(電源ボタン)を 1回押してSiriを終了します

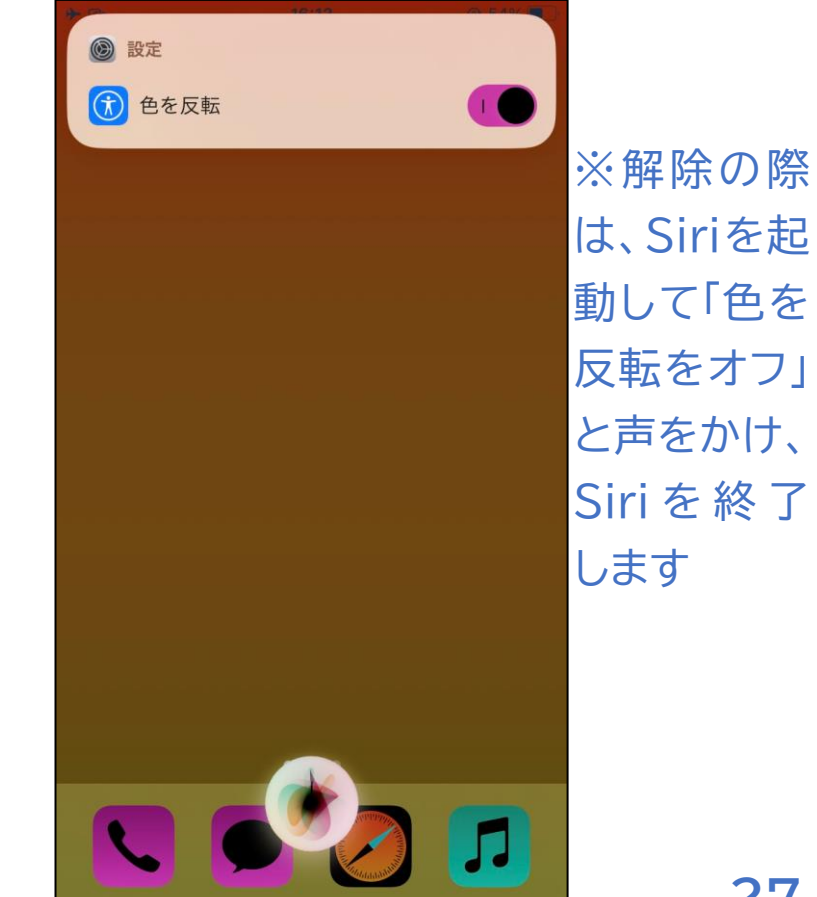

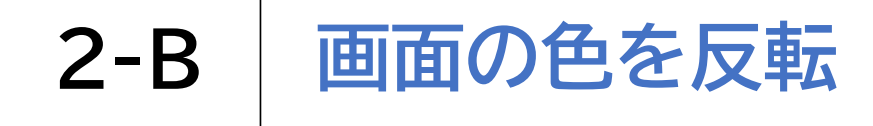

### Siriを使用せず、画面の色を反転させる方法です

設定アプリを開きます

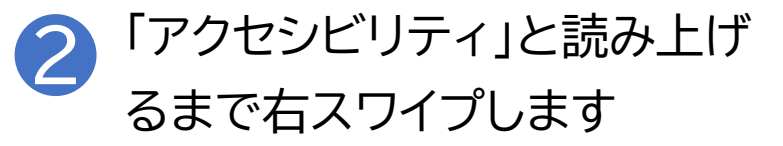

| <b>≁</b> © | 15:54           | € 60% | ※Ciriを記動して | <b>≁</b> @ | 15:54           | € 60% |
|------------|-----------------|-------|------------|------------|-----------------|-------|
|            | 設定              |       |            |            | 設定              |       |
| Ø          | 一般              | >     | 「設定アプリを開   | $\otimes$  | 一般              | >     |
|            | コントロールセンター      | >     | いて」と声をかけ   |            | コントロールセンター      | >     |
| AA         | 画面表示と明るさ        | >     | ても構いません    | AA         | 画面表示と明るさ        | >     |
|            | ホーム画面           | >     |            |            | ホーム画面           | >     |
| Ì          | アクセシビリティ        | >     |            |            | アクセシビリティ        | >     |
|            | 壁紙              | >     |            |            | 壁紙              | >     |
|            | Siriと検索         | >     |            |            | Siriと検索         | >     |
|            | Touch ID とパスコード | >     |            |            | Touch ID とパスコード | >     |
| SOS        | 緊急SOS           | >     |            | sos        | 緊急 SOS          | >     |
| ۲          | 接触通知            | >     |            | ۲          | 接触通知            | >     |
|            | バッテリー           | >     |            | Ì          | バッテリー           | >     |
|            | プライバシーとセキュリティ   | >     |            |            | プライバシーとセキュリティ   | >     |
|            |                 |       |            |            |                 |       |

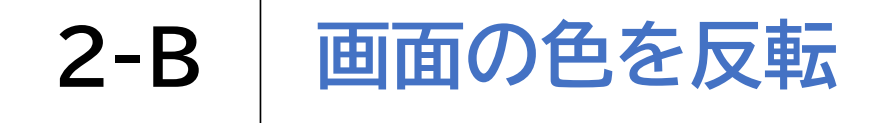

#### Siriを使用せず、画面の色を反転させる方法です

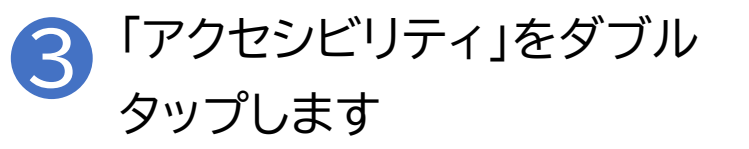

| <b>*</b> @ | 15:54           | € 60%         ■ |
|------------|-----------------|-----------------|
|            | 設定              |                 |
|            |                 |                 |
| $\Diamond$ | 一般              | >               |
|            | コントロールセンター      | >               |
| AA         | 画面表示と明るさ        | >               |
|            | ホーム画面           | >               |
| <b>(</b>   | アクセシビリティ        | >               |
| *          | 壁紙              | >               |
|            | Siriと検索         | >               |
|            | Touch ID とパスコード | >               |
| SOS        | 緊急 SOS          | >               |
| ۲          | 接触通知            | >               |
| Ì          | バッテリー           | >               |
|            | プライバシーとセキュリティ   | >               |
|            |                 |                 |

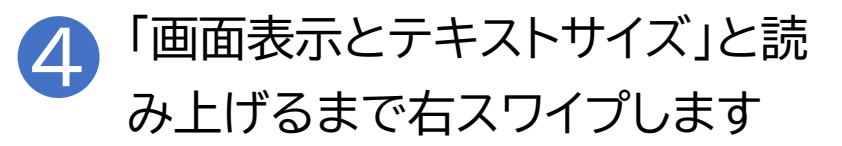

| <b>≁</b> © | 15:54        | ● 60 | )% 🔳 |
|------------|--------------|------|------|
| く設定        | アクセシビリティ     |      |      |
| 視覚サ        | ポート          |      |      |
| đ          | VoiceOver    | オフ   | >    |
| œ          | ズーム          | オン   | >    |
| AA         | 画面表示とテキストサイズ |      | ×    |
| $\bigcirc$ | 動作           |      | >    |
| Ð          | 読み上げコンテンツ    |      | >    |
| Ø          | バリアフリー音声ガイド  | オフ   | >    |
| 身体機        | 能および操作       |      |      |
| <b>N</b>   | タッチ          |      | >    |
| 88         | スイッチコントロール   | オフ   | >    |
| Ø          | 音声コントロール     | オフ   | >    |
|            | ホームボタン       |      | >    |
|            | 近くのデバイスを操作   |      | >    |

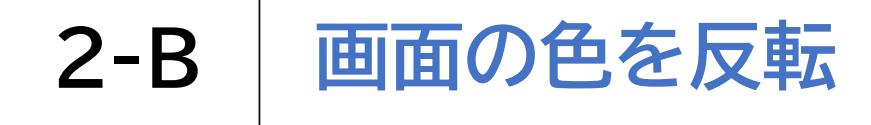

#### Siriを使用せず、画面の色を反転させる方法です

|          | 画面表示とテキ                      | キストナ  | ナイズ |
|----------|------------------------------|-------|-----|
| を        | ダブルタップ                       | します   |     |
| ★ ② く 設定 | <sup>15:54</sup><br>アクセシビリティ | € 60% |     |
| 視覚り      | ポート                          |       |     |
| đ        | VoiceOver                    | オフ >  |     |
|          | ズーム                          | オン >  |     |
| AA       | 画面表示とテキストサイズ                 | >     |     |
|          | 動作                           | >     |     |
| Ð        | 読み上げコンテンツ                    | >     |     |
| Ø        | バリアフリー音声ガイド                  | オフ >  |     |
| 身体機      | 能および操作                       |       |     |
| 8        | タッチ                          | >     |     |
| 88       | スイッチコントロール                   | オフ >  |     |
| Ø        | 音声コントロール                     | オフ >  |     |
|          | ホームボタン                       | >     |     |
|          | 近くのデバイスを操作                   | >     |     |

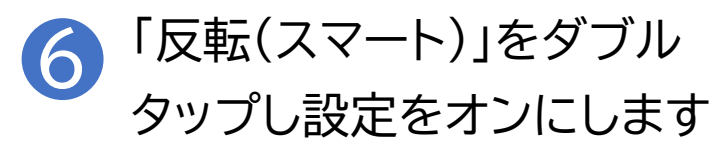

| <b>≁</b> @      | 15:57                             | ۰ 59%                  |         |
|-----------------|-----------------------------------|------------------------|---------|
| く戻る             | 画面表示とテキスト                         | サイズ                    |         |
| 文字を太            | くする                               | • •                    | ×.      |
| さらに大            | さな文字                              | オフ >                   | ふ」<br>進 |
| ボタンの            | 形                                 | • •                    | クス      |
| オン/オ            | フラベル                              |                        | 「転って    |
| 透明度を            | 下げる                               |                        | ±-/     |
| レチを判読<br>しの度合い  | を低減してコントラストを調                     | 肖京の透明度とはか<br>整します。     |         |
| コントラ            | ストを上げる                            | • •                    |         |
| アプリケー<br>ストを上げ  | ションの前景色と背景色との<br>ます。              | 間のカラーコントラ              |         |
| カラー以            | 以外で区別                             | • •                    |         |
| カラーのみ<br>ほかの方法  | に依存するインターフェイス<br>で情報を伝えます。        | 項目を置き換えて、              |         |
| 反転(ス            | (ユート)                             |                        |         |
| "反転(スマ<br>ィア、暗い | マート)"は画面の色を反転し<br>色のスタイルを使用した App | ますが、画像、メデ<br>などは除外します。 |         |

※同じ手順で 進み、チェッ クを外すと反 転が解除され ます

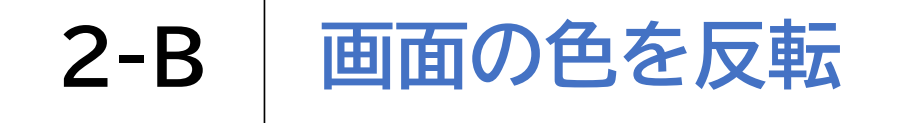

#### 反転にはスマートとクラシックの2種類あります

スマート:ホーム画面やカメラアプリな クラシック:すべての色を反転する ど、一部のアプリの色以外を反転する

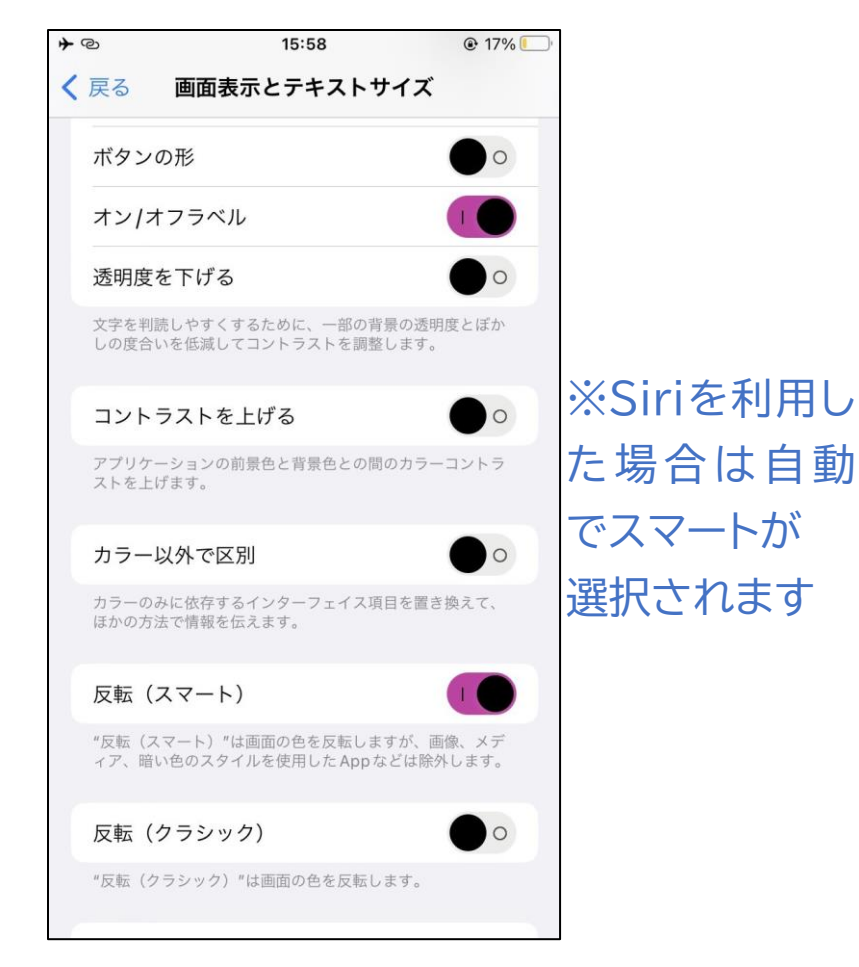

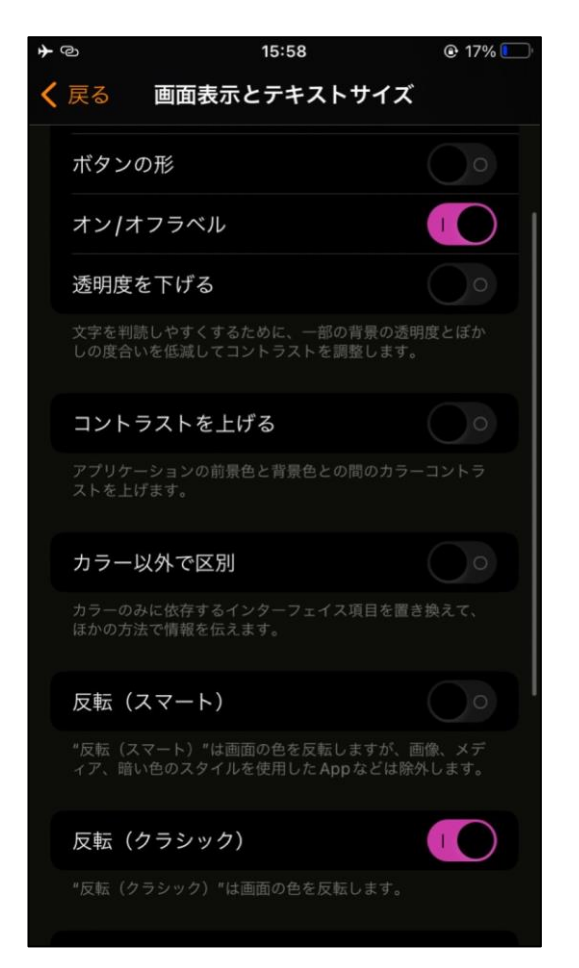

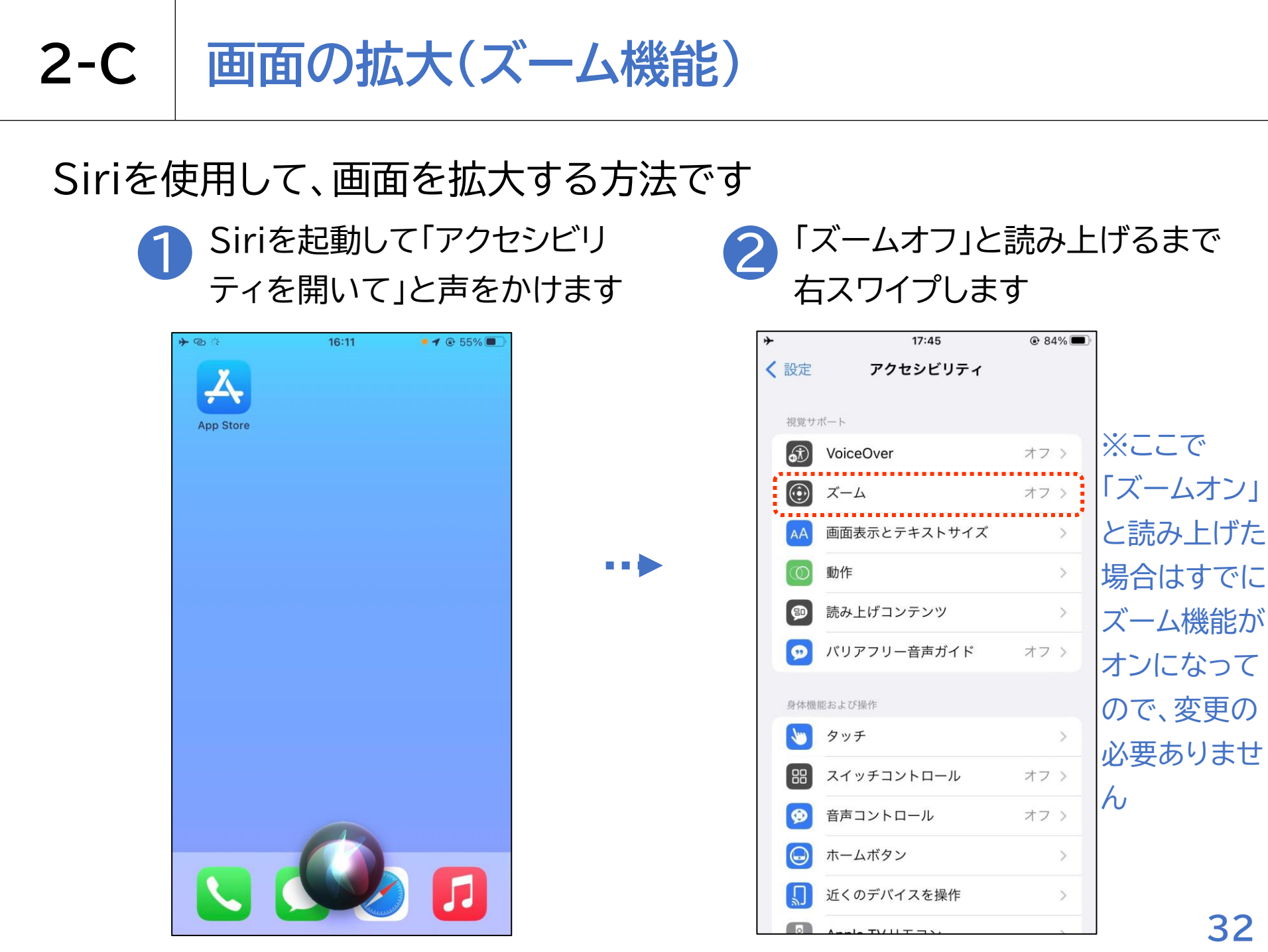

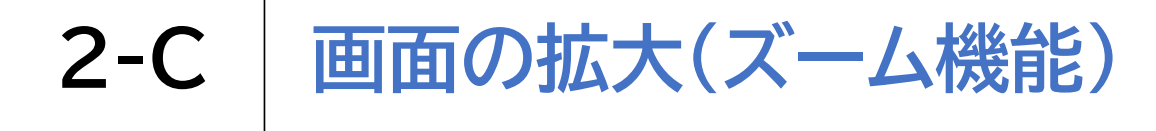

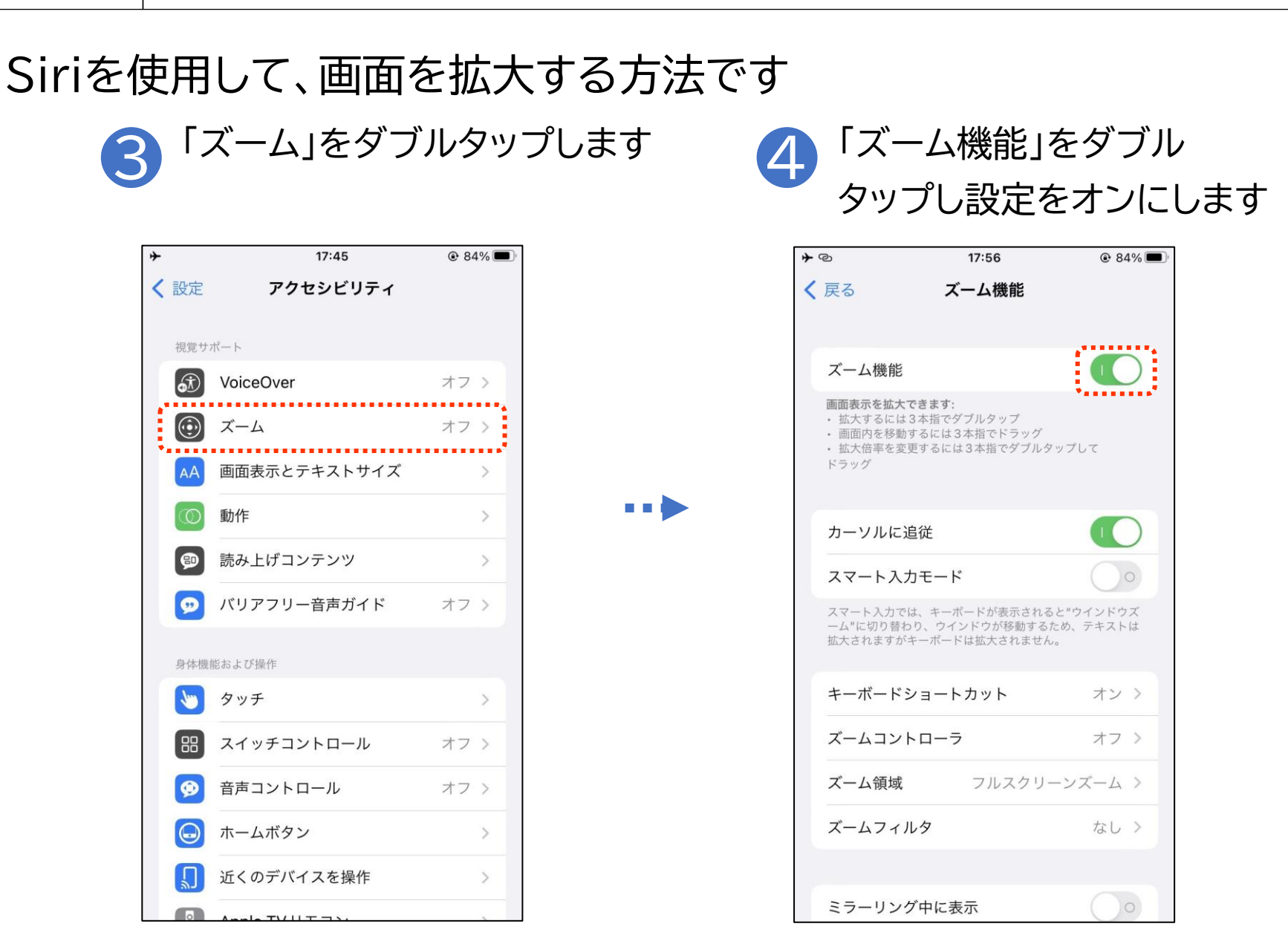

## 2-C 画面の拡大(ズーム機能)

ズーム機能オンにした状態の機能です

・3本指で画面をダブルタップ 指定した倍率に画面が拡大されます。 できるだけ自分が拡大したい場所をタップすると、その周辺を拡大す ることが出来ます。

・3本指でダブルタップ後に画面から指を離さずに上下にスライド 上にスライドすると拡大、下にスライドすると縮小し、好きなサイズに変 更できます。

・再度3本指でダブルタップ 拡大を解除します。

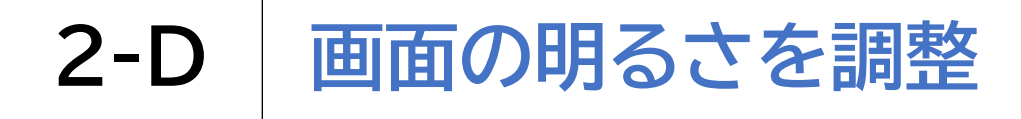

#### Siriを使用して、画面の明るさを調整する方法です

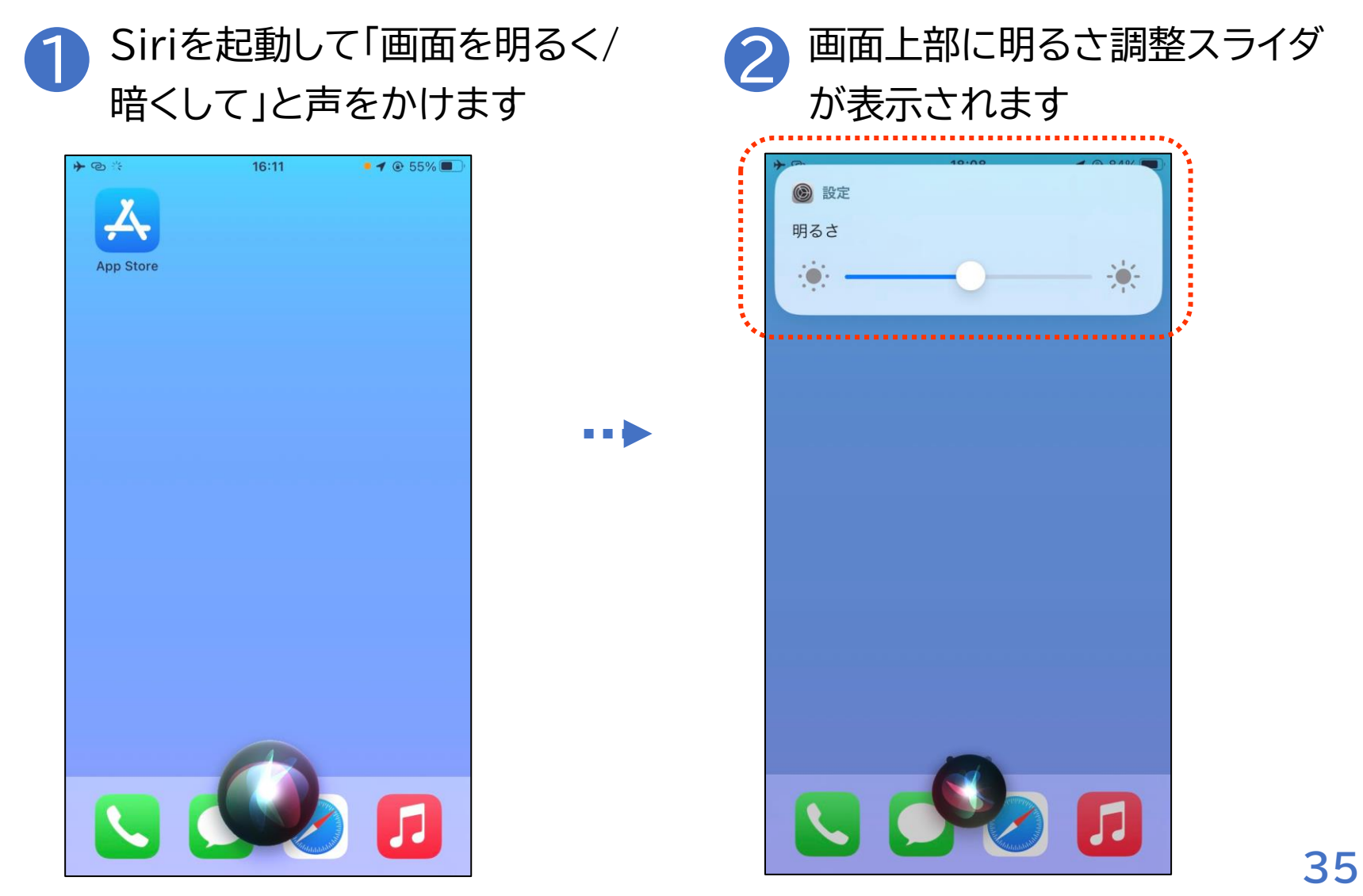

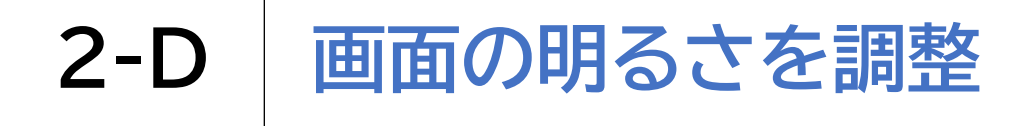

#### Siriを使用して、画面の明るさを調整する方法です

3 画面が明るすぎる場合や暗すぎる場合は上や下に スワイプして段階的に明るさを調整してください

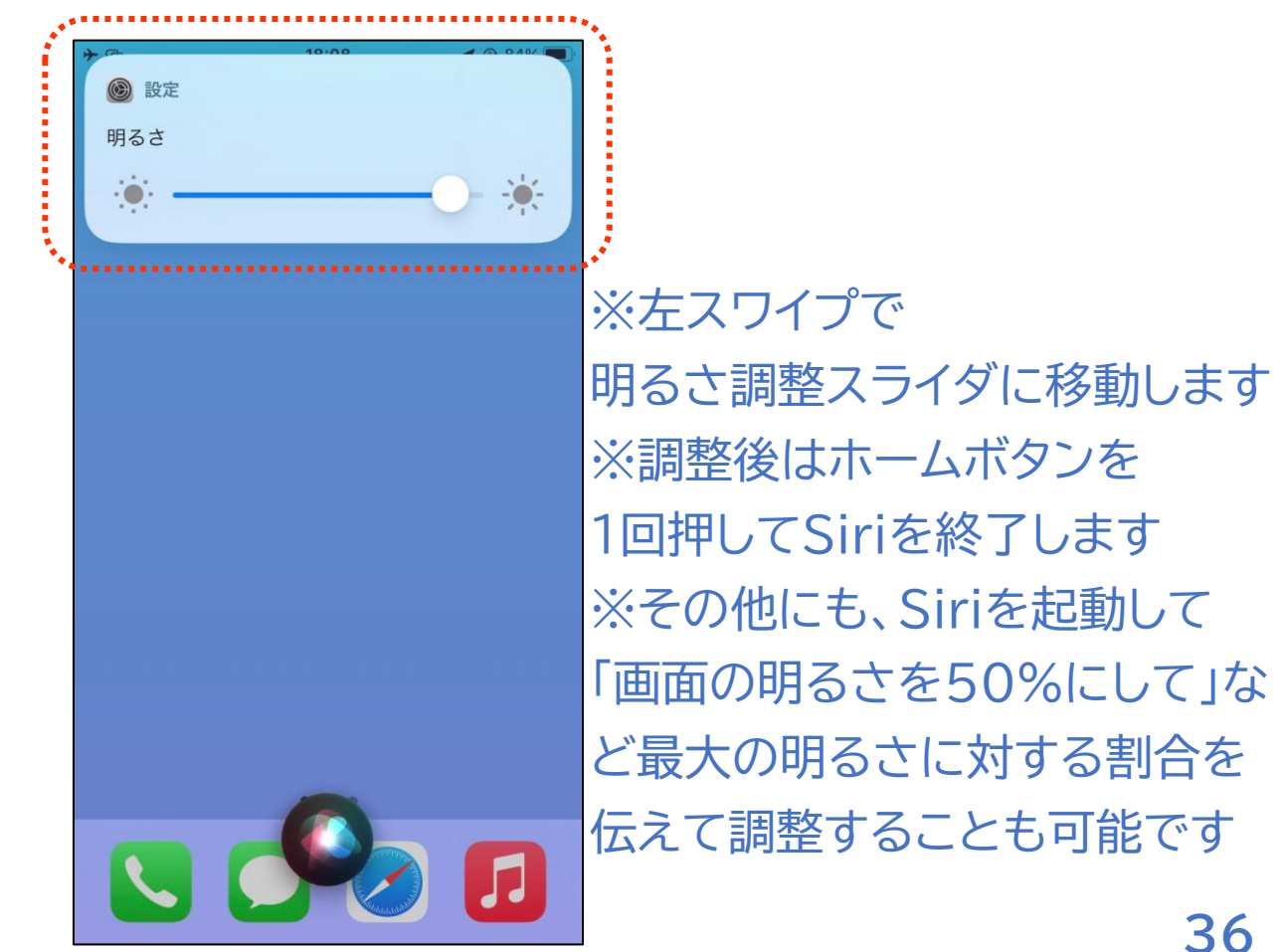